# WCEX Wishlist お気に入りリスト

WCEX Wishlist お気に入りリスト 運用マニュアル

Ver. 3.0.0

2021.7.1

アイベック合同会社

| はじめに  | •  | • | • | • | • | • | • | • | • | • | • | • | • | • | • | • | • | • | • | • | • | • | • | • | •   | • | • | •   | • | • | • | • | • | • | • | • | • | • | • | • | • | • | • | 3  |
|-------|----|---|---|---|---|---|---|---|---|---|---|---|---|---|---|---|---|---|---|---|---|---|---|---|-----|---|---|-----|---|---|---|---|---|---|---|---|---|---|---|---|---|---|---|----|
| 設定方法  | •  | • | • | • | • | • | • | • | • | • | • | • | • | • | • |   | • | • | • | • | • | • | • | • | •   | • | • | •   | • | • | • | • | • | • | • | • | • | • | • | • | • | • | • | 4  |
| 運用方法  | •  | • | • | • | • | • | • | • | • | • | • | • | • | • | • | • |   | • | • | • | • | • | • | • | • • |   | • | • • | • | • | • | • | • | • | • | • | • | • | • | • | • | • | • | 5  |
| 予期せぬエ | ラー | - | • | • | • | • | • |   | • | • | • | • | • | • | • | • | • | • | • | • | • | • | • | • | •   | • | • | •   | • | • | • | • | • | • | • | • | • | • | • | • | • | • |   | 16 |

特徴

「WCEX Wishlist お気に入りリスト」は、ユーザーがお買い物中、気に入った商品を「お気に入り リスト」に追加(登録)できるものです。お気に入り登録した商品は、データベースに保存するた めログアウトしても商品が消失する心配がありません。また、商品価格、商品名、在庫状態などリ アルタイムに反映されます。

#### 要件

PHP5.6以上

WordPress5.6以上

SSL必須(SHA-2)

注意事項

通常、Welcartを利用する場合はHTTPSプラグインを使用しないでください。 常時SSLにする場合は、一般設定画面にて「WordPressアドレス(URL)」と「サイトアドレス (URL)」を、https://にするだけでSSLにすることができます。

また、常時SSLにした場合は、Welcart管理画面のシステム設定画面にて「SSLの切り替えを行う」

のチェックを外してください。

WCEX Wishlist お気に入りリスト使用料

初期費用

16,500円

# 設定方法

#### プラグインの有効化

弊社マイページからダウンロードした「WCEX Wishlist」をアップロードし、有効化してください。 Welcartにテーマをご利用の場合、特に初期設定等はございません。

Welcart公式テーマ以外または、独自カスタムをされている場合は以下のコードをheader.phpに追加 する必要があります。

\*ご自身で編集される場合は、PHPプログラムの知識が必要です。十分に注意してください。

<?php if(defined('WCEX\_WISHLIST')):?>

<a href="<?php echo WCEXWL\_PAGE\_URL; ?>"><?php \_e('My Wishlist', 'wcexwl') ?></a>

#### サンプル

| php if( usces_is_login() ): ?                                                                        |
|----------------------------------------------------------------------------------------------------|
| <li><?php printf(('Hello %s', 'usces'), usces_the_member_name('return')); ?></li>                    |
| <li><?php usces_loginout(); ?></li>                                                                  |
| <li><a href="&lt;?php echo USCES_MEMBER_URL; ?&gt;"><?php _e('My page', 'welcart_basic') ?></a></li> |
| php if(define('WCEX_WISHLIST')):?                                                                    |
| <li><a href="&lt;?php echo WCEXWL_PAGE_URL; ?&gt;"><?php _e('My Wishlist', 'wcexwl') ?></a></li>     |
| php endif; ?                                                                                         |
| php else: ?                                                                                          |
|                                                                                                    |
|                                                                                                    |

# 設定方法

#### 固定ページのお気に入りリストを確認する

Welcart公式テーマを有効化時、固定ページに自動的に作成される「お気に入りリスト」(スラッ グ名:wishlist)がゴミ箱に入っていないか確認してください。

削除していた場合は、新しく作成願います。

タイトル名:お気に入りリスト スラッグ名:wishlist

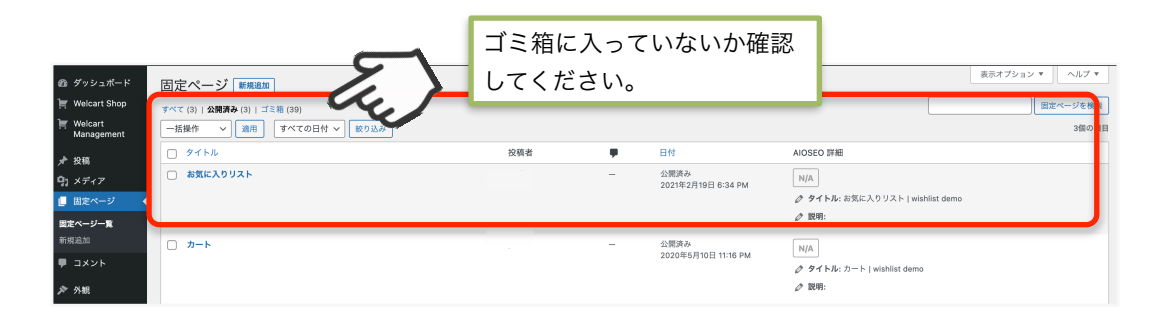

|                                                                                                    | 固定ページを編集 <sup>新規追加</sup><br>お気に入りリスト<br>パーマリンク: <u>https://aivec.co.jp/test/wishlist/</u> <sub>編集</sub> |                                                                                                    |
|----------------------------------------------------------------------------------------------------|----------------------------------------------------------------------------------------------------|----------------------------------------------------------------------------------------------------|
| マンコボード         団定ページを編集         国           お気に入りリスト         ボ気に入りリスト           パー         マリンウ: ((()))((()))                                                                                                    | ~~ •                                                                                                    | 単ポオプション・ヘルブ・           2間         ヘン・           夏季オブレビュー         キス・クークス: 3月四み 国王           中、ステークス: 3月四み 国王         田、田田(日本)           日、田田(日本)         日、田田(日本)           日、田田(日本)         日、田田(日本)           日、田田(日本)         日、田田(日本)           日、田田(日本)         日、田田(日本)           日、田田(日本)         日、田田(日本)           日、田田(日本)         日、田田(日本)           日、田田(日本)         日、田田(日本)           日、田田(日本)         日、田田(日本)           日、田田(日本)         日、田田(日本)           日、田田(日本)         日、田田(日本)           日、田田(日本)         日、田田(日本)           日、田田(日本)         日、田田(日本)           日、田田(日本)         日、田(日本)           日、田田(日本)         日、田(日本)           日、田田(日本)         日、田(日本)           日、田田(日本)         日、田(日本)           日、田(日本)         日、田(日本)           日、田(日本)         日、田(日本)           日、田(日本)         日、田(日本)           日、田(日本)         日、田(日本)           日、田(日本)         日、日(日本)           日、日本)         日、日(日本)           日、日本)         日、日(日本)           日、日本)         日、日(日本)           日、日本)         日、日(日本)           日、日本) |
| 8<br>97 メン ●<br>97 メディンを出生<br>10 メディンを出生<br>10 メディンを出生<br>10 メディンを出生<br>10 メディンを出生<br>10 メディンを出生<br>10 メディンを出生<br>10 エートの目的に<br>10 エートの目的に<br>10 エートのの目的に<br>10 エートのの目的に<br>10 エートのの目的<br>10 エートのの目的<br>10 エートのの目的<br>10 エートのの目的<br>10 エートのの目的<br>10 エートのの目的<br>10 エートのの目的<br>10 エートのの目的 | 29372 PP2A<br>2017<br>タイトル名と<br>定の値を入力                                                                  | ←ジ類性 ^ × × ・ ■ ③ スラッグ名を指してください。                                                                                                    |

#### お気に入りリストに追加 1

商品ページから商品をお気に入りリストに登録する場合は、商品詳細ページの「お気に入り」 ボタンを押下します。

| wishlist demo | <b>アンドロードの中 0</b> ar | mazonpaytest 様   ログアウト   マイページ   お気に入り |
|---------------|----------------------|----------------------------------------|
| <b>π-</b> Δ   |                      |                                        |
| ぶどう           |                      | 📦 商品カテゴリー                              |
|               | ぶどう<br>(002-01)      | カテゴリーなし                                |
|               | テスト商品です。             | (図) 営業日カレンダー                           |
|               | 7 X 1 1000 C 9 8     | 今月(2021年6月)                            |
|               |                      |                                        |
|               |                      | 6 7 8 9 10 11 12                       |
|               |                      | 13 14 15 16 17 18 19                   |
|               |                      | 20 21 22 23 24 25 26                   |
|               |                      | 27 20 29 30                            |
|               |                      | 翌月(2021年7月)                            |
|               |                      | 1 2 3                                  |
|               |                      | 4 5 6 7 8 9 10                         |
|               |                      | 11 12 13 14 15 16 17                   |
| W 12 T        |                      | 18 19 20 21 22 23 24                   |
| 5             |                      | 20 20 21 20 29 30 31                   |
|               | 在庫                   | ( 羌达羌務怀日)<br>状態: 在庫有り                  |
|               | ¥10                  | • ¥99 (8:30)                           |
|               |                      | (REA ¥108)                             |
|               | 数                    |                                        |

お気に入りボタンを押下するとお気に入りリストに追加されます。

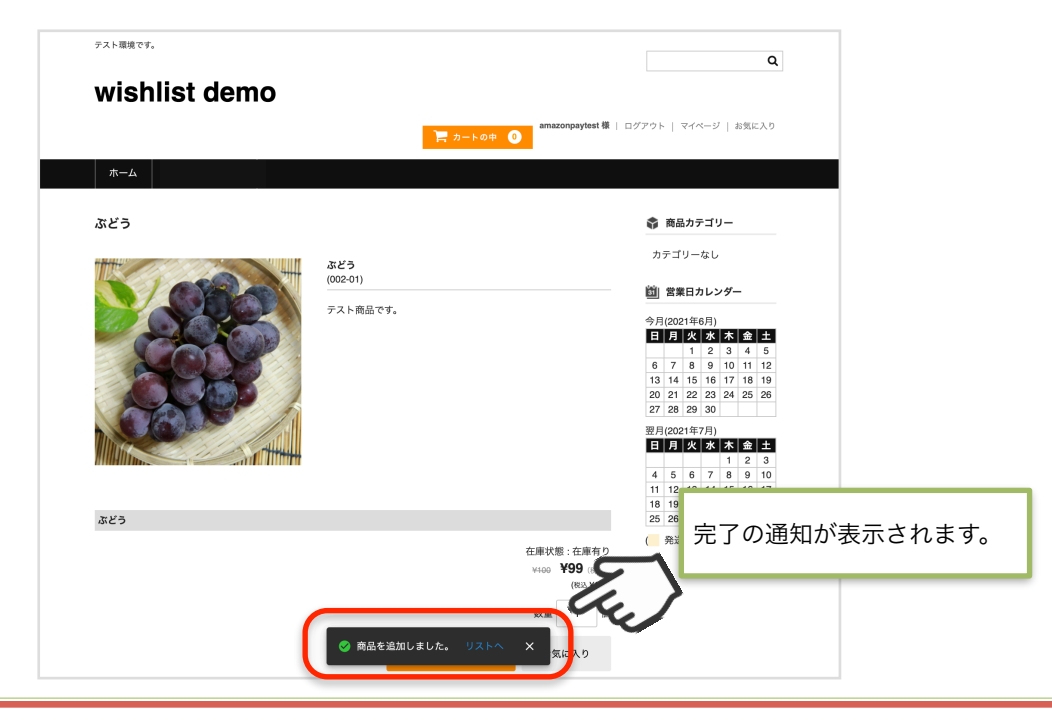

#### お気に入りリストに追加 2

カートページから商品をお気に入りリストに追加することができます。

| wishlist d                                       | emo                                            |     |                   |                  |                         |              |
|--------------------------------------------------|------------------------------------------------|-----|-------------------|------------------|-------------------------|--------------|
| カートの中                                            |                                                |     |                   |                  |                         |              |
| カート                                              | お客様情報                                          | 発送・ | 支払方法              |                  | 内容確認                    |              |
| お気に入りへ ▼ GOI                                     |                                                |     | 数量を変]             | 更した場合は必ず更釈       | fボタンを押して<br>J           | ください<br>数量更新 |
| No.                                              | 商品名                                            | 単価  | 数量                | <b>金額</b> (8831) | 在庫状態                    |              |
|                                                  | ぶどう 002-01 ぶどう 002-01<br>シングルセレクト : オプション 1    | ¥9  | 9 1               | ¥99              | 在庫有り                    | 削除           |
| 2                                                |                                                | 商品台 | <b>111</b> (8238) | ¥99              |                         |              |
| 通貨:円<br>Amazon アカウントでも、<br>Amazon.co.jp に登録している作 | <mark>決済できます</mark><br>報を使って簡単にお支払いができるサービスです。 |     |                   | (S)<br>An        | amazon p<br>nazonアカウントで | ay )         |
| 商品を購入する                                          |                                                | or  |                   |                  |                         |              |
| ログインしてご注文いただけま                                   | ġ.                                             |     | 買い物を              | 続ける              |                         |              |

各商品のチェックボックスを選択し、「Go!」をクリックすることで、 一括でカートに入れることもできます。

| カートの中                  |                                           |             |                |            |          |      |              |
|------------------------|-------------------------------------------|-------------|----------------|------------|----------|------|--------------|
| カート                    | 拔情報                                       | 発送・支払方法     |                | 内容確認       |          |      |              |
|                        | au                                        | 数量を変        | 更した場合は必ず更き     | 新ボタンを押して   | ください。    |      |              |
| お気に入りへ i GOI           | -                                         |             |                |            | 数量更新     |      |              |
| No.                    | 商品名                                       | 単価 数量       | <b>金額</b> (税例) | 在庫状態       |          |      |              |
|                        | ぶどう 002-01 ぶどう 002-01<br>シングルセレクト:オプション 1 | ¥99 1       | ¥99            | 在庫有り       | 削除       |      |              |
|                        |                                           | 商品合計(81.81) | ¥99            |            |          |      |              |
| 通貨 : 円                 |                                           |             |                |            |          |      |              |
| Amazon アカウントでも決        | 済できます                                     |             | (5             | amazon p   | bay >    |      |              |
| Amazon.co.jp に登録している情報 | Wを使って簡単にお支払いかできるサービスです。                   |             | A              | mazonアカウント | でお支払い    |      |              |
| 商品を購入する                | or                                        |             |                |            |          |      |              |
| ログインしてご注文いただけます        | 0                                         | 買い物を        | 続ける            | ご注文手続き     | こ進む      |      |              |
| APRIL OF COLLARS       |                                           |             |                |            | <u> </u> |      | ** - * * * - |
|                        |                                           |             |                |            | 元了       | の通知な | い表示されます      |

## お気に入りリストの表示

お気に入りリストは、ログインユーザー情報の「お気に入り」をクリックすることで表示されます。

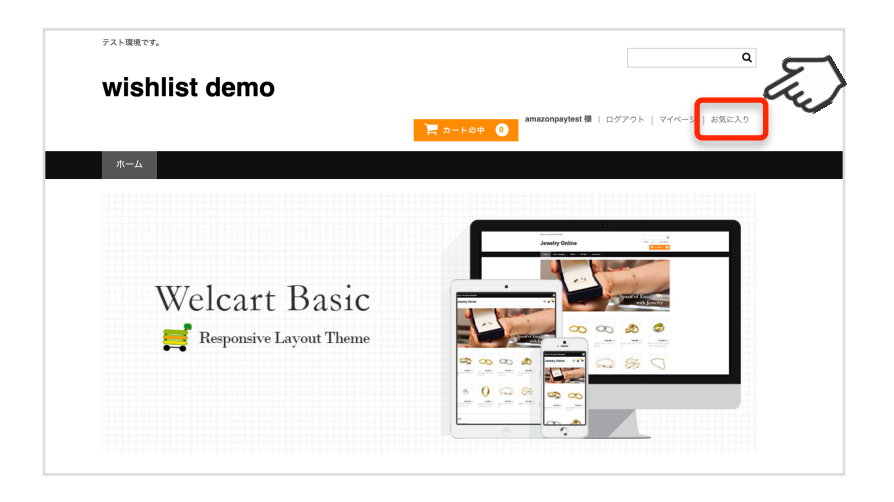

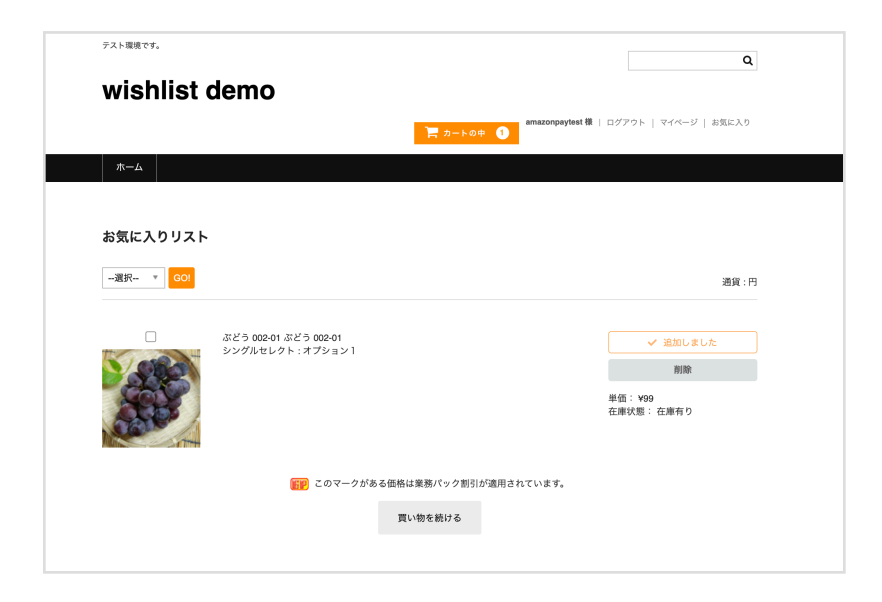

```
お気に入りリストの商品をカートに追加する
```

お気に入りリスト内にある商品は、単体または、まとめてカートに追加することができます。

| whether .                                                                                                    |                                                                                                    |                                                    |
|----------------------------------------------------------------------------------------------------|----------------------------------------------------------------------------------------------------|----------------------------------------------------|
| WISHIIST                                                                                                    |                                                                                                    | amazonpaytest 様   ログアウト   マイページ   お気に入り            |
| <b>*</b> =0                                                                                                    |                                                                                                    | <b>₽ 0</b>                                         |
|                                                                                                    |                                                                                                    |                                                    |
| お気に入りリスト                                                                                                    |                                                                                                    |                                                    |
| 選択 ▼ GO!                                                                                                    |                                                                                                    | 通貨 :                                               |
|                                                                                                    |                                                                                                    |                                                    |
|                                                                                                    | みかん 003-01 みかん 003-01                                                                                                    | 〒 カートへ<br>NIR6                                     |
|                                                                                                    |                                                                                                    | <sup>1993864</sup><br>単価: ¥199                     |
|                                                                                                    |                                                                                                    | 在庫状態: 在庫有り                                         |
|                                                                                                    |                                                                                                    |                                                    |
|                                                                                                    | ぶどう 002-01 ぶどう 002-01                                                                                                    | 盲 カートへ                                             |
| 202                                                                                                    |                                                                                                    | 単価: ¥99<br>本庫14巻: 本庫有り                             |
| CONF.                                                                                                    |                                                                                                    | א בין אוייעגי אוויארא אייראראיירא                  |
|                                                                                                    | このマークがある価格は業務パック割引                                                                                                    | が適用されています。                                         |
|                                                                                                    | 買い物を続ける                                                                                                    |                                                    |
|                                                                                                    |                                                                                                    |                                                    |
|                                                                                                    |                                                                                                    |                                                    |
| テスト環境です。                                                                                                    |                                                                                                    |                                                    |
| <sub>テスト環境です。</sub><br>wichlict                                                                                                    | demo                                                                                                    |                                                    |
| デスト環境です。<br>wishlist                                                                                                    | demo                                                                                                    | amazonpaytest 種   ログアウト   マイページ   お気に入!            |
| デスト環境です。<br>wishlist<br>ホーム                                                                                                    | demo<br>                                                                                                    | • O amazonpaytest 欄   ログアウト   マイページ   お気に入り        |
| ۲۰۵ میلی کرد<br>wishlist میلی<br>ه-ک                                                                                                    | demo<br>F 2-60                                                                                                    |                                                    |
| <sup>9スト電機です。</sup><br>wishlist<br>ホーム<br>お気に入りリスト                                                                                                    | demo<br>                                                                                                    | ◆ <b>●</b> amazonpaytest 欄   ログアウト   マイページ   お気に入り |
| <sup>デスト電機です。</sup><br>wishlist<br>ホーム<br>お気に入りリスト<br>-選択- v (co)                                                                                                    | demo<br>E 2-40                                                                                                    | emazonpaytest 種   ログアウト   マイベージ   お気に入<br>でつ       |
| 9スト環礁です。<br>wishlist<br>ホーム<br>お気に入りリスト<br>                                                                                                    | <b>demo</b><br><u>₹ #~►0</u>                                                                                                    |                                                    |
| <sup>7</sup> スト単単です。<br><b>Wishlist</b><br>ホーム<br>お気に入りリスト<br>一選択- マ (00)                                                                                                    | <b>demo</b><br><b>₽</b> ბ−+0                                                                                                    |                                                    |
| アスト単単です。<br>wishlist (<br>ホーム<br>お気に入りリスト<br>一選択- ッ (の)                                                                                                    | <b>demo</b><br><u>₹ 2-+0</u>                                                                                                    |                                                    |
| <sup>7</sup> スト単微です。<br><b>Wishlist</b><br>ホーム<br>お気に入りリスト<br>一選択- マ (20)                                                                                                    | <b>demo</b><br><b>₽</b> ბ−+0                                                                                                    |                                                    |
| アスト星娘です。         wishlist         ホーム         お気に入りリスト         - ਕर?- • (co)         - (co)         - (co)                                                          | <b>demo</b><br>★ ద <b>ం</b> 003-01 ఈ దం 003-01                                                                                                    |                                                    |
| <sup>7</sup> スト単単です。<br>wishlist<br>ホーム<br>お気に入りリスト<br>一選択- マ (ロ)                                                                                                    | <b>demo</b><br>♪かん 003-01 みかん 003-01                                                                                                    |                                                    |
| <sup>2,ζ, μ</sup> θậς τ,<br>wishlist<br><del>x-</del> Δ<br><del>3</del> 8(cλθ U, z, μ<br>- <u>a</u> 8 <sup>-</sup> • <u>co</u>                                                                                                    | <b>demo</b><br>♪ かん 003-01 みかん 003-01<br>ぶどう 002-01 ぶどう 002-01                                                                                                    |                                                    |
| 7.7. Р. Ф. Ф. С. Г.         wishlist         л. – Ц         35 (С. Л. У У Ј А. Г.         - खर •       (2)         - खर •       (2)         - खर •       (2)         - खर •       (2)         - खर •       (2)         - खर •       (2)         - खर •       (2)         - खर •       (2)         - खर •       (2)         - खर •       (2)         - •       (2)         - •       (2)         - •       (2)         - •       (2)         - •       (2)         - •       (2)         - •       (2)         - •       (2)         - •       (2)         - •       (2)         - •       (2)         - •       (2)         - •       (2)         - •       (2)         - •       (2)         - •       (2)         - •       (2)         - •       (2)         - •       (2)         - •       (2)         - •       (2) | <b>demo</b><br>♪かん 003-01 みかん 003-01                                                                                                    |                                                    |
| 7.7 нажст,         wishlist         x-4         ж5(с. До уу д. К.                                                                                                    | Cermo アートの アートの |                                                    |

#### お気に入りリストの商品をカートに追加する 2

各商品のチェックボックスを選択し、「Go!」をクリックすることで、まとめてカートに入れることができます。

| テスト環境です。                       |                                | Q                           |
|--------------------------------|--------------------------------|-----------------------------|
| wishlist                       | demo                           |                             |
|                                | アートの中     ●     amazonpayte    | et様   ログアウト   マイページ   お気に入り |
| <b>ホ</b> ーム                    |                                |                             |
| お気に入りリスト<br>「 R:- 」 (00)<br>用版 |                                | 道貨:円                        |
| N                              | சுமாம uus-ui குமாம uus-ui      | 東 カートへ                      |
|                                |                                | 単価: ¥199<br>在岸状態: 在康有り      |
|                                | ぶどう 002-01 ぶどう 002-01          | き カートへ                      |
| 3.000                          |                                | WU Rot                      |
|                                |                                | 単価: ¥99<br>在庫状態: 在庫有り       |
|                                | 🌍 このマークがある価格は業務パック割引が適用されています。 |                             |
|                                | 買い物を続ける                        |                             |
|                                |                                |                             |

| wisl                                 | nlist d                      | emo                                                                |             |                  |                         |                       |               |
|--------------------------------------|------------------------------|--------------------------------------------------------------------|-------------|------------------|-------------------------|-----------------------|---------------|
| カートの                                 | 中                            |                                                                    |             |                  |                         |                       |               |
|                                      | カート                          | お客様情報                                                              | 発送・         | 支払方法             |                         | 内容確認                  |               |
| 選択                                   | - GOI                        |                                                                    |             | 数量               | を変更した場合は必ず更             | 新ポタンを押し               | てください<br>数量更新 |
| No.                                  |                              | 商品名                                                                | 単価          | 数量               | <b>金額</b> (81.91)       | 在庫状態                  |               |
| 0                                    | <b>T</b>                     | みかん 003-01 みかん 003-01                                              | ¥199        | 1                | ¥199                    | 在庫有り                  | AUN           |
| 0                                    | AT .                         | ぶどう 002-01 ぶどう 002-01                                              | 499         | 1                | 499                     | 在庫有り                  | 削助            |
|                                      |                              |                                                                    | 商品合同        | <b>H</b> (85.90) | ¥298                    |                       |               |
| 回<br>通貨:円<br>Amazon 2<br>Amazon.co.j | アカウントでも2<br>p に登録している情       | ぶどう 002-01 ぶどう 002-01<br><b>大変 できます</b><br>弱を伝って簡単にお支払いができるサービスです。 | ¥99<br>商品合訂 | 1                | 999<br><b>¥298</b><br>3 | 在庫有り<br><b>amazon</b> | n<br>pay      |
| Amazon.co.j                          | p ic <u>was</u> te c o to la | WER ( W+R0 2000 CE0 ) - CX ( );                                    | or          |                  | ,                       | Imazonアカウント           | でお支払          |
| 商品を購り                                | しする                          |                                                                    |             |                  |                         |                       |               |
| march and an                         | ご注文いただけます                    | t                                                                  |             | 買い               | 物を続ける                   | ご注文手続き                | に進む           |

#### お気に入りリストの商品を削除する

お気に入りリスト内にある商品は、単体または、一括でリストから削除できます。

| wishlist    | demo                  |                                       |
|-------------|-----------------------|---------------------------------------|
|             | こう オートのキ              | amazonpaytest 様   ログアウト   マイページ   お気に |
| <b>ж</b> —4 |                       |                                       |
| お気に入りリスト    |                       |                                       |
| 濵択 ▼ GO!    |                       | 通道                                    |
|             | みかん 003-01 みかん 003-01 | 資 カートへ                                |
|             |                       | 期除<br>単価: ¥199                        |
|             |                       | 在庫状態: 在庫有り                            |
|             | ぶどう 002-01 ぶどう 002-01 | 演 カートへ                                |
| See         |                       | 附除                                    |
| ASS -       |                       | 単価: ¥99<br>在庫状態: 在庫有り                 |
|             | このマークがある価格は業務バック割引た   | の適用されています。                            |
|             | 買い物を続ける               |                                       |

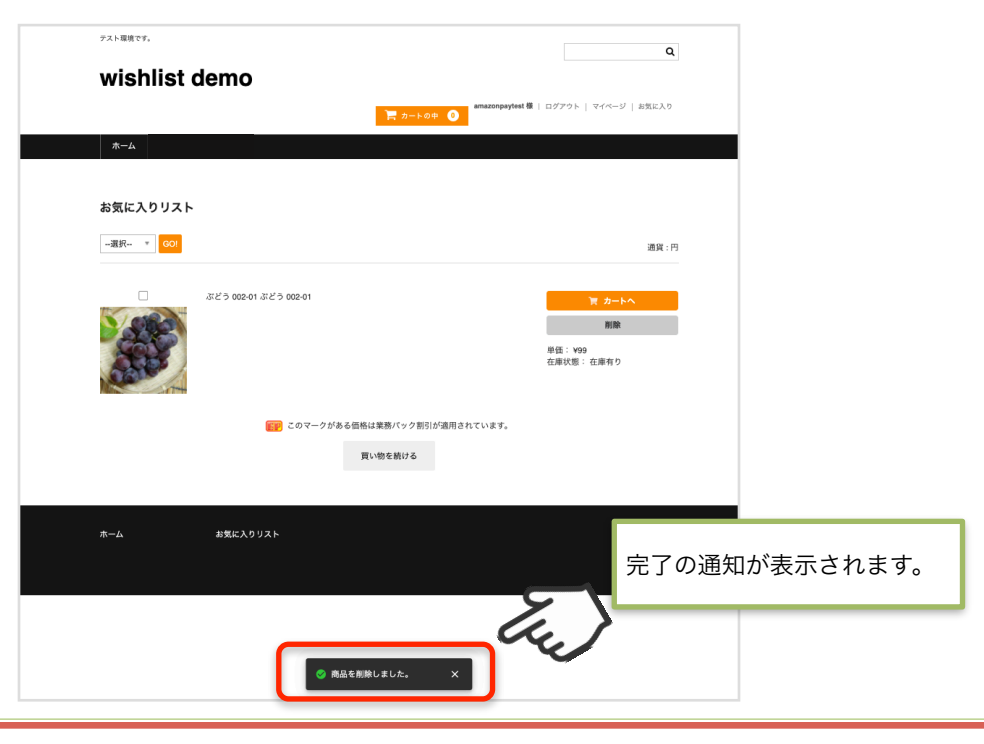

# お気に入りリストの商品を削除する 2

お気に入りリスト内にある商品は、単体または、一括でリストから削除できます。

| 涙沢 | Eu.)                                    | 適貨 : 円                                       |
|----|-----------------------------------------|----------------------------------------------|
|    | りんご 001-01 りんご 001-1                    | <u>育 カートへ</u>                                |
|    | あかん 003-01 あかん 003-01                   |                                              |
| CI | ポビう 002-01 ポビラ 002-01                   | <u>買 カートへ</u><br>開除<br>単価: V99<br>在産状態: 在庫有り |
|    | このマークがある優格は変現パック部分が適用されています。<br>買い物を表ける |                                              |

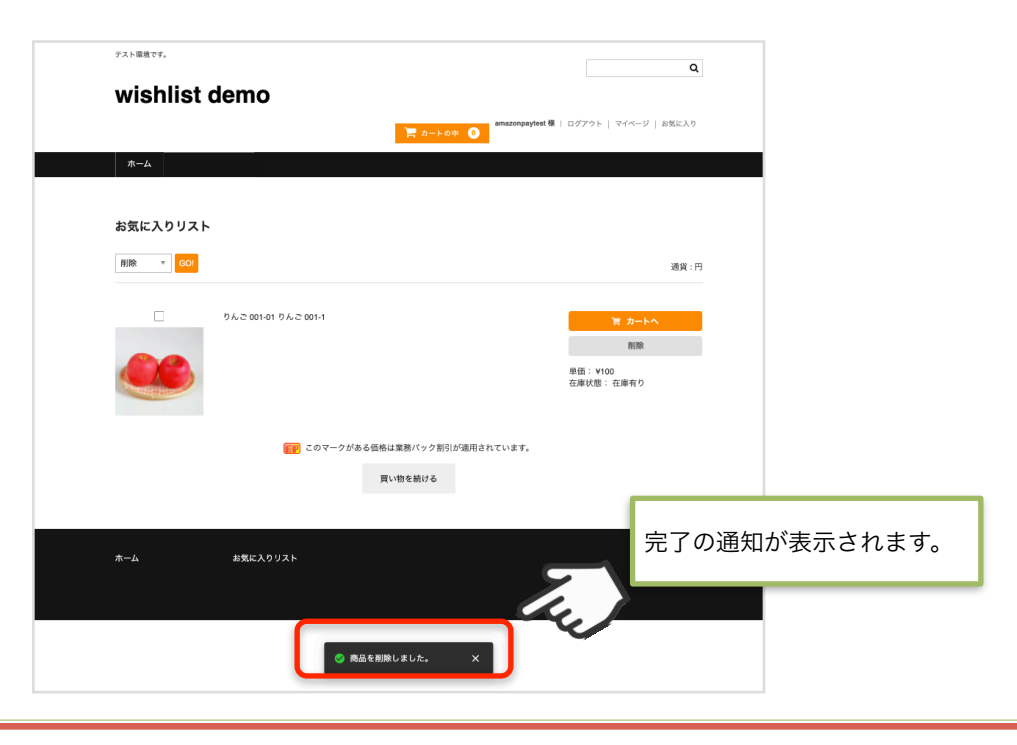

## お気に入りリスト内の商品が商品マスターから削除された場合

お気に入りリスト内にある商品が商品マスターから削除された場合、その商品は削除のボタンのみ が表示され購入することができなくなります。

| お気に入りリストに商品が入ってい | いる状態 t demo<br><b>〒</b> 7-1-60 <b>0</b> anizarioaytest W | Q<br>  ログアウト   マイページ   お気に入り            |
|------------------|----------------------------------------------------------|-----------------------------------------|
|                  | ホーム<br>お気に入りリスト<br>運死 ▼ 60                               | 道说:何                                    |
|                  | ・         みかん 003-01 みかん 003-01                          | 〒 カートへ<br>周期<br>単価: ∀100<br>在車状態: 在岸省 9 |
|                  | このマークがある感感は重悪バック部引が適用されています。<br>買い物を続ける                  |                                         |

| <ul> <li>〇 2002-01<br/>ぶどう<br/>編集」ゴミ箱</li> </ul> | 表示 | 002-01 |
|--------------------------------------------------|----|--------|
| <ul> <li>〇 003-01<br/>みかん<br/>編集 ゴミ箱</li> </ul>  | 表示 | 003-01 |
| 3                                                |    | 2      |

お気に入りリスト内の商品が商品マスターから削除された場合 2

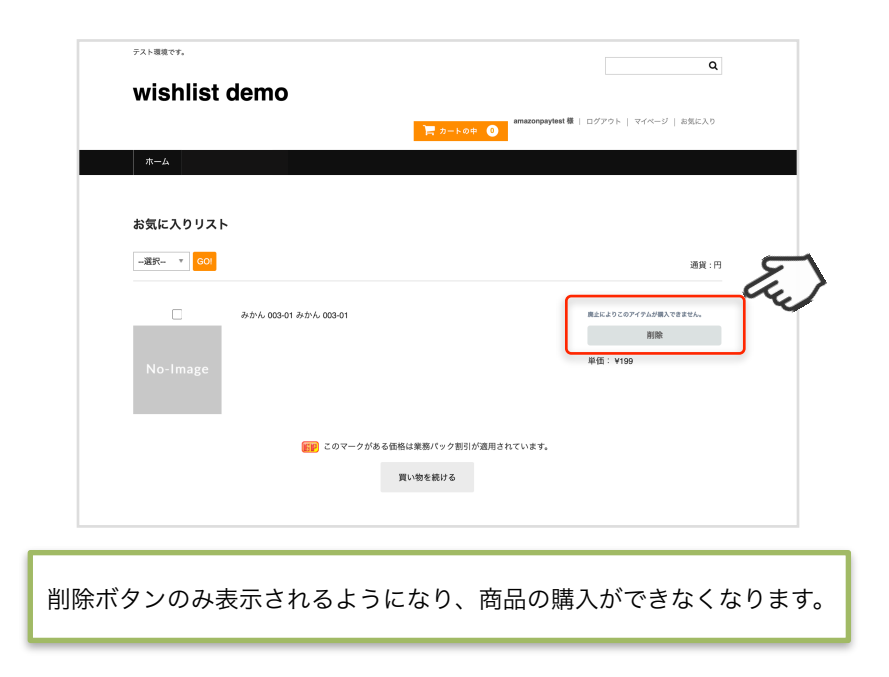

#### 共通オプション変更によるお気に入りリストの更新

お気に入りリストに入っている商品の選択されている共通オプションが変更された場合、再度、商 品ページからお気に入り追加または、カートに追加することになります。

共通オプションを新たに追加し、そのオプションが「必須項目」のだった場合のみ、お気に入りリ ストからカートに追加できなくなります。

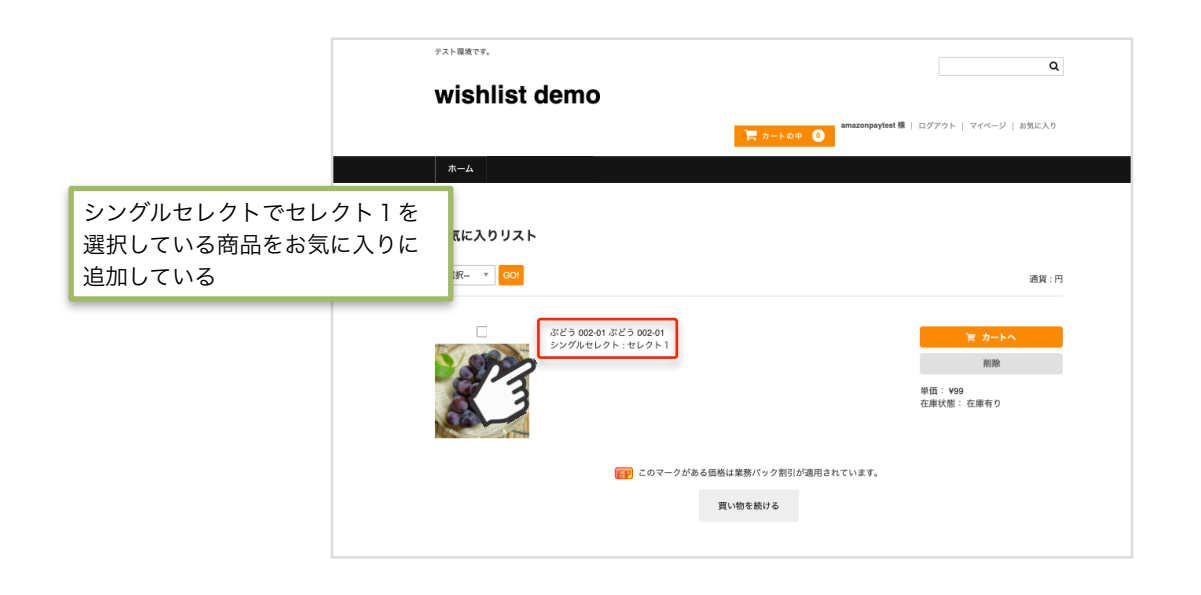

| SKU 価格                                                    |                   |           |       |          |   |
|-----------------------------------------------------------|-------------------|-----------|-------|----------|---|
| sku⊐-ド                                                    | 通常值(円)            | 売価(円)     | 在庫数   | 在庫状態     |   |
| SKU賽示名                                                    | 単位                | 定期購入価格(円) |       | 業務パック適用  |   |
| 002-01                                                    | 100               | 99        |       | 在庫有り     | 2 |
| 883                                                       | 4                 | 0         |       | 通用しない    | 7 |
| NUR USF                                                   |                   |           |       |          |   |
| 新しいSKUの追加:                                                |                   |           |       |          |   |
| SKU I – F                                                 | 通常值(円)            | 売価(円)     | 在庫数   | 在庫状態     |   |
| SKU表示名                                                    | 単位                | 定期購入價格(円) |       | 業務パック適用  |   |
| 職品オジシン<br>オプジョン<br>シングカビンクト<br>シングカビンクト ↓ ○ 企画報告<br>■第二字単 | #7⊭s>1<br>  ₩2⊁52 | Eu) 17    | 「プション | 1」に変更する。 |   |
| 編オプションの通用:<br>オプション名<br>                                  |                   |           | セレクト領 |          |   |
| 第品評問ページタイトル<br>ぶどう                                        |                   |           |       |          |   |

#### 共通オプション変更によるお気に入りリストの更新 2

共通オプションを新たに追加し、そのオプションが「必須項目」だった場合のみ、お気に入りリストからカートに追加できなくなります。

「必須項目」でないオプションを追加した場合は、お気に入りリストに影響はありません。

| SKU 価格                                                                                                    |                    |                          |          |         |   |
|----------------------------------------------------------------------------------------------------|--------------------|--------------------------|----------|---------|---|
| sкu⊐-к                                                                                                    | 通常価(円)             | 売価(円)                    | 在庫数      | 在庫状態    |   |
| SKU表示名                                                                                                    | 単位                 | 定期購入価格(円)                |          | 業務パック適用 |   |
| 002-01                                                                                                    | 100                | 99                       |          | 在庫有り    | ~ |
| 3:25                                                                                                    | 個                  | 0                        |          | 適用しない   | ~ |
| 例IR 更新                                                                                                    |                    |                          |          |         |   |
| 新しいSKUの追加:                                                                                                    | ·温奈庄/四)            | 第4年(円)                   | ****     |         |   |
| SKUJ一下<br>SKU表示名                                                                                                    | 道·6·10(円)<br>単位    | 定期購入価格(円)                | 42.00 SX | 業務バック適用 |   |
|                                                                                                    |                    |                          |          | 在庫有り    | ~ |
|                                                                                                    |                    |                          |          | 適用しない   | ~ |
| オプション名<br>シングルセレクト<br>シングルセレクト マ 必須項目<br>前除 更新                                                                                                    | (17)<br>17)<br>17) | עצע<br>איז<br>איז<br>איז | セレクト値    |         |   |
| Fェックボックス     Fェックボックス     Fェックボックス     Fェックボックス     Rite     Rite |                    | 921<br>972               |          |         |   |
| オプション名                                                                                                    | ×                  |                          | セレクト値    |         |   |
| 目」にチェックをいれたオプション<br>た場合のみ、お気に入りリストから                                                                                                    |                    |                          |          |         |   |
| こ追加することはできなくなります。                                                                                                    |                    |                          |          |         |   |

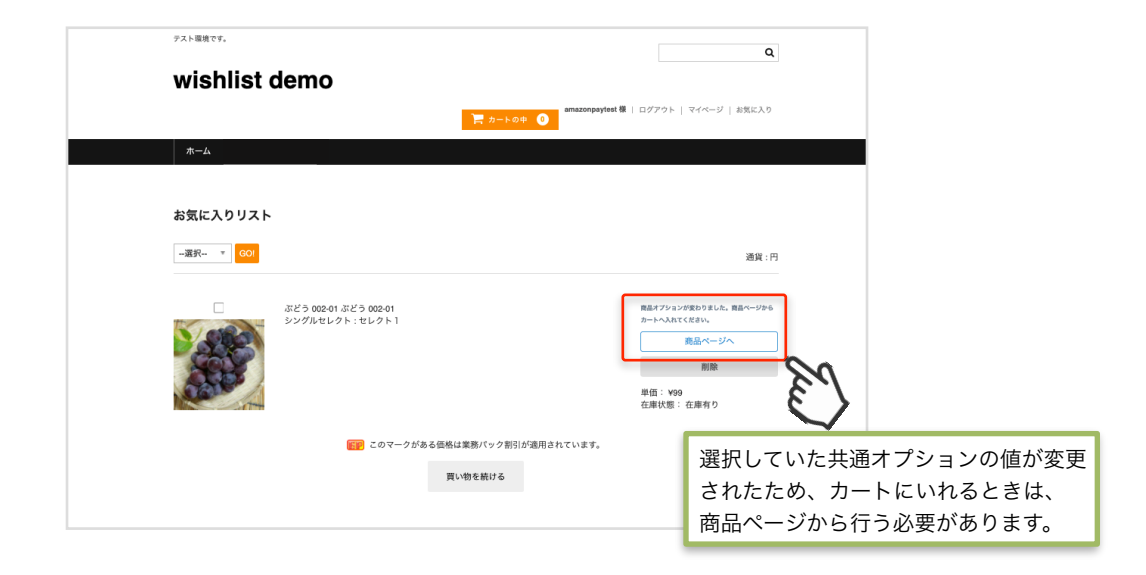

# エラー一覧

#### 予期せぬエラー

プラグインを有効化しても、エラーとなる場合、以下の項目をご確認ください。

- ・SSL証明書は正常か
- ・Basic認証やIPアドレスによるアクセス制限をしていないか
- ・他のプラグイン(メンテナンスモードを含めて)を停止して動作確認してみる
- ・テーマをWelcart Default テーマに切り替えてみる
- ・Welcart の推奨システム要件の確認(PHPバージョン、サーバースペック等)

#### 注意事項

WordPressのマルチサイトへは、ご利用いただけません。